# E8663B-03A <u>S E R V I C E N O T E</u>

Qty.

Supersedes: E8663B-03

## E8663B Analog Signal Generator

Serial Numbers: ALL

#### Instrument failing self-test 704

Parts Required: P/N

Description

None

### ADMINISTRATIVE INFORMATION

| SERVICE NOTE CLASSIFICATION:                                                                                                    |                                                                     |  |  |  |
|----------------------------------------------------------------------------------------------------|---------------------------------------------------------------------|--|--|--|
| MODIFICATION AVAILABLE                                                                                                    |                                                                     |  |  |  |
| ACTION<br>CATEGORY:: AGREEABLE TIME                                                                                                    | X PERFORMANCE ENHANCEMENT<br>[[]] SERVICE / RELIABILITY ENHANCEMENT |  |  |  |
| LOCATION X CUSTOMER INSTALLABLE<br>CATEGORY: [[]] ON-SITE (active On-site contract required)<br>X SERVICE CENTER<br>X CHANNEL PARTNERS | AVAILABILITY: EOS                                                   |  |  |  |
| [[]] Calibration Required<br>X Calibration NOT Required                                                                                | PRODUCT LINE: 15<br>AUTHOR: PY                                      |  |  |  |
| ADDITIONAL INFORMATION:                                                                                                    |                                                                     |  |  |  |

© AGILENT TECHNOLOGIES, INC. 2013 PRINTED IN U.S.A.

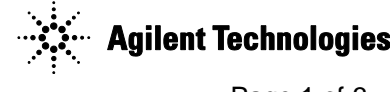

#### Situation:

The self-test limits for A6 Frac-N have been updated to avoid possible faulty self-test failure 704. This apply for instrument with option HCC and HAR.

#### Solution/Action:

- 1. If you are experiencing self-test failure 704, verify the self test limits by pressing: Utility > Instrument Information/Help Mode > Self Test > View Test Info
- 2. Using the RPG or the up and down arrow keys, scroll to self test 704. Press: Run Highlighted Test.
- 3. When the self-test has completed, press: View Details. The lower limits for the following tests should be:-

a. 1-1.55 GHz lower = 0.5 b. 1.55-2.4 GHz; lower = 0.5

- c. 2.4-3.2 GHz; lower = 0.5
- 4. If the self-test limits are correct, continue to troubleshoot the problem using the troubleshooting procedure.
- 5. If the self-test limits are incorrect, first verify that the instrument has firmware equal or higher then C.04.71. If yes, proceed to step (7). If not, update to the latest firmware.
- 6. If after upgrade firmware and the self-test still fail, proceed with the step (7).
- 7. Connect the instrument to LAN, then press: Utility > GPIB/RS-232 LAN > LAN Setup > LAN Config set to DHCP > Proceed with Reconfiguration > Confirm Change (Instrument will Reboot).
- 8. After the instrument had power cycle, press: Utility > GPIB/RS-232 LAN > LAN Setup and record down the IP address.
- 9. Open a browser window and type in the instrument IP address/update (<u>http://xxx.xxx.xxx/update</u>)
- 10. Then enter the following text into the 'Manual Calibration And Self Test Update' box.

ll "SYNTH", 14, 0.5 ll "SYNTH", 15, 0.5 ll "SYNTH", 16, 0.5 ky 11889

## System Update

WARNING: Do not use this page unless specifically instructed to do so by the Service Manual or a Service Note.

| Initialize Option 601 and 602 (LVDS - DIG BUS BB GEN)               |         |  |
|---------------------------------------------------------------------|---------|--|
| Restore Factory Setup (backed up before 601/602 update)             | Execute |  |
| Recover Self Test System Files                                      |         |  |
| Overwrite LICENSES.TXT                                              |         |  |
|                                                                     | Execute |  |
| * YIG Pretune Calibration                                           |         |  |
| Update optional MECH ATTEN remove:33328-60001 -<br>Serial Number:   | Execute |  |
| Update optional PULSE MODULATOR remove:E8251-60064   Serial Number: | Execute |  |
| Manual Calibration And Self Test Update                             | Execute |  |

- 11. Press 'Execute' button next to the 'Manual Calibration And Self Test Update'.
- 12. When the update is completed, another webpage will be displayed with the message 'Operation completed'. To finish, power cycle the instrument and verify the limits have been updated using steps 1-3 above.

#### **Revision History:**

| Revision<br>Number | Date            | Author | Reason For Change                                               |
|--------------------|-----------------|--------|-----------------------------------------------------------------|
| 1.0                | August 21, 2013 | РҮ     | Update to all affected Frac-N board for this self-test failure. |
|                    |                 |        |                                                                 |